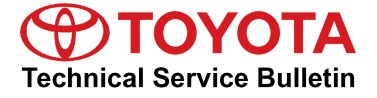

# Entune Apps and Data Services Download and **Installation Process**

Service

Section

Category Audio/Visual/Telematics

Navigation/Multi Info Display

Market USA

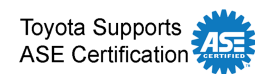

### Applicability

| YEAR(S) | MODEL(S)                                        | ADDITIONAL INFORMATION |  |
|---------|-------------------------------------------------|------------------------|--|
| 2014    | 4Runner, Corolla,<br>Sequoia, Tacoma,<br>Tundra |                        |  |

#### Introduction

A download and installation process is required to activate the Entune<sup>™</sup> suite of Apps & Data Services before they are used for the first time on new vehicles. The download and installation process may also need to be performed under other circumstances such as following a head unit replacement or after the customer's personal settings are erased. The download and installation process requires between 3 and 15 minutes to complete, depending on the file size, cellular connection speed, and other factors. Following the download and installation process, small Entune<sup>™</sup> App updates may also occur via an over-the-air update system. Follow the procedure below to perform the download and installation process.

#### Warranty Information

| OP CODE | DESCRIPTION                | TIME | OFP | T1 | T2 |
|---------|----------------------------|------|-----|----|----|
| N/A     | Not Applicable to Warranty | -    | -   | -  | -  |

#### Initialization/Update Procedure

#### NOTE

An Entune<sup>™</sup> compatible phone and an active Entune<sup>™</sup> account are necessary to perform installation or updates.

- 1. Refer to the "Toyota Bluetooth<sup>®</sup> Compatibility Information" link on the Technical Information System (TIS), under Diagnostics: Telematics, to verify phone compatibility.
- 2. Connect the phone to the vehicle via Bluetooth<sup>®</sup>. Follow the steps outlined in the "Quick Pairing" instructions on TIS.
- 3. Open the Entune<sup>™</sup> App on the phone and sign in with your dealer Entune<sup>™</sup> service troubleshooting license e-mail address and password.

# **Entune Apps and Data Services Download and Installation Process**

### Initialization/Update Procedure (Continued)

4. Press the APPS button on the radio receiver.

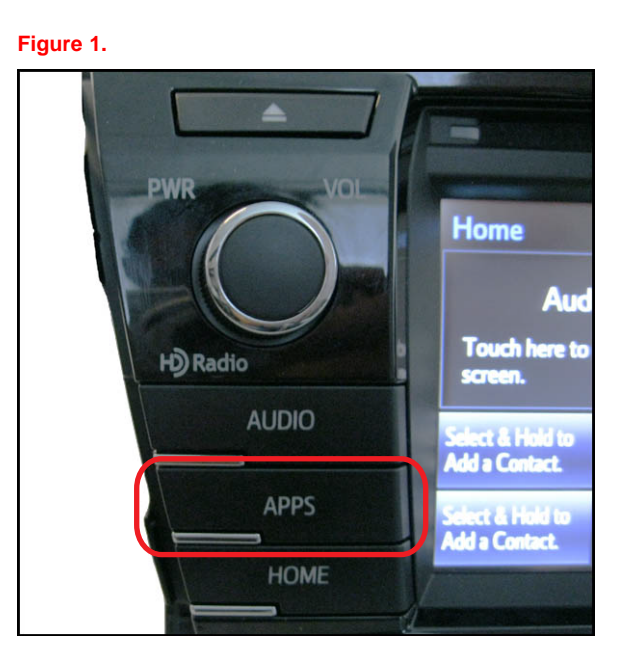

#### 5. Select OK.

#### NOTE

A compatible phone connected via Bluetooth<sup>®</sup>, the Entune<sup>™</sup> application on the phone, and a valid account are required to download and install the Apps.

#### Figure 2.

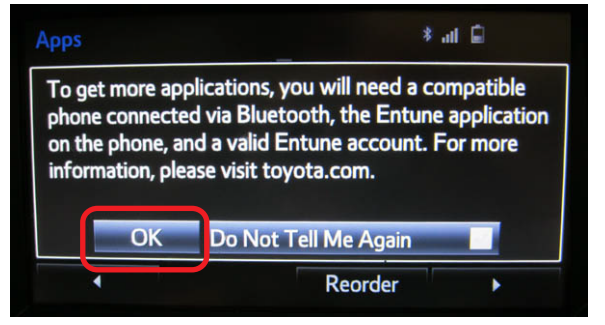

6. Select Now to start updating the Apps.

#### Figure 3.

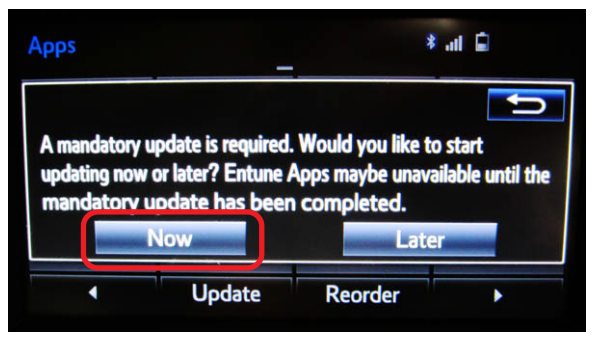

### **Entune Apps and Data Services Download and Installation Process**

### Initialization/Update Procedure (Continued)

7. A screen will appear indicating the Apps are downloading.

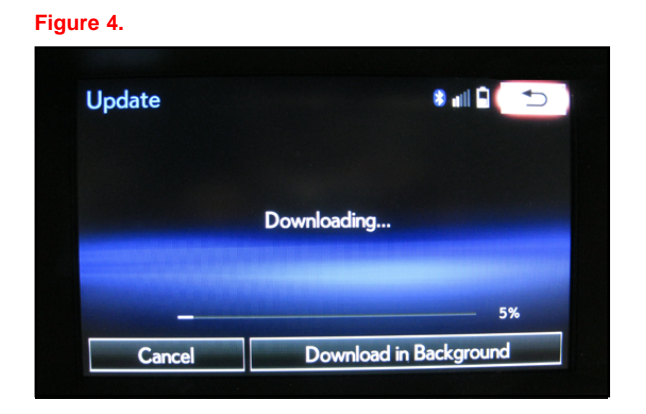

8. Select *Install* once the Apps have downloaded.

#### Figure 5.

| Update |                          | \$ all 9 🕤            |
|--------|--------------------------|-----------------------|
|        |                          |                       |
| Pleas  | e select "Install" to co | ontinue.              |
| Pleas  | e select "Install" to co | ontinue.<br>Completed |

9. Select *Continue* to start the installation of Apps.

#### Figure 6.

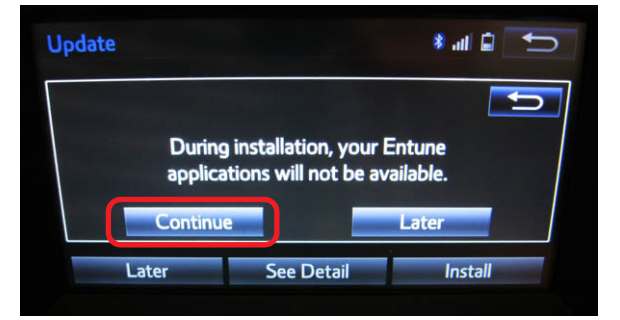

## **Entune Apps and Data Services Download and Installation Process**

### Initialization/Update Procedure (Continued)

10. A screen will appear indicating the Apps are installing.

11. Select OK once the Apps have installed.

12. Once the update is complete, the available Apps will be listed on the *Apps* menu screen.

13. The installation/update is now complete.

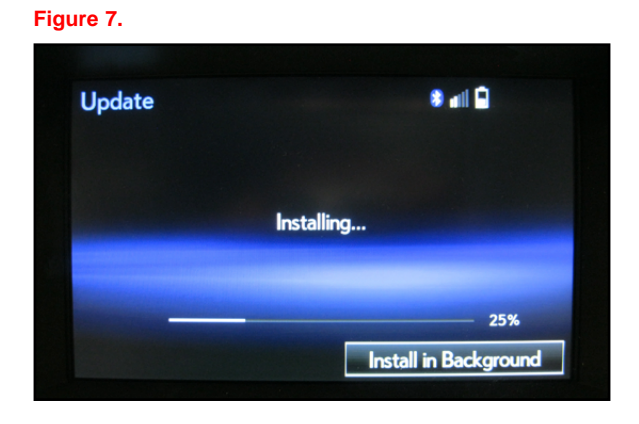

### Figure 8.

Figure 9.

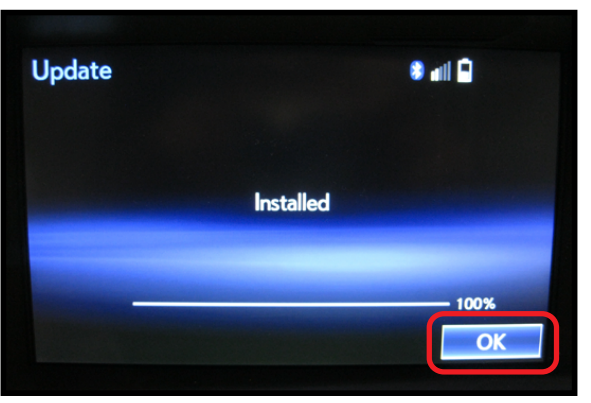

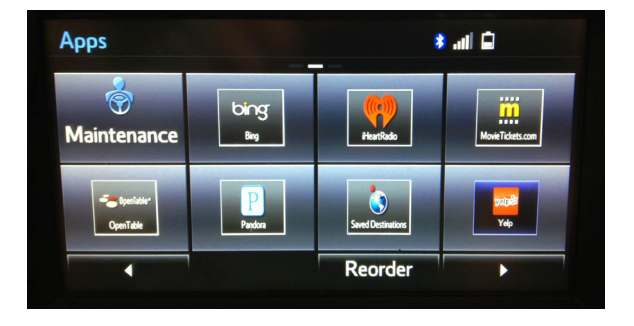